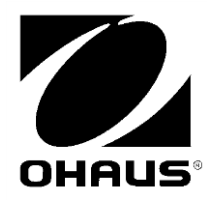

# Scout<sup>®</sup> USB Device Interface INSTRUCTION MANUAL

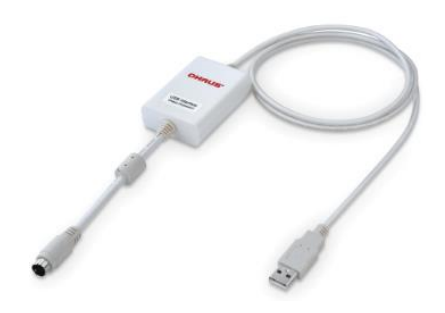

#### INTRODUCTION

This Interface Kit is for use with OHAUS Scout STX, SPX, SKX and SJX series products.

The OHAUS USB Interface Kit is a unique solution to the problem of connecting a balance to a computer using a Universal Serial Bus (USB). The USB Interface kit includes a CD with the software drivers to create the required virtual port on the computer.

#### SYSTEM REQUIREMENTS

- PC running Windows 98®, Windows 98SE®, Windows ME®, Windows 2000®, Windows XP® or Windows 7®
- Be forward compatible with iMac 10.7 (contact with OHAUS)
- Available USB port

# INTERFACE INSTALLATION

Install the Interface module on the mini DIN port (round connector) located at the rear side of the balance as shown. During this process, please make sure the balance is powered off.

Notes:

- Please make sure the small triangle mark (▲) on the round connector is at the bottom and then plug in.
- The appearance of your model may be different.

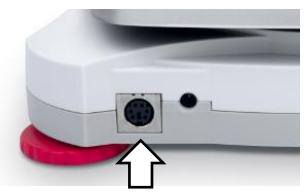

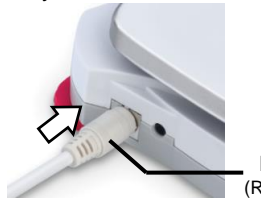

Mini DIN port (Round connector)

## SETUP

- A) The OHAUS Interface is preset to communicate using the following settings: 9600 baud, 8 bit, no parity, no handshake. Determine the USB Device parameters required for the computer that is to be connected. If the parameters do not match, it will be necessary to change either the balance settings, or the computer settings.
- B) Upon installation of the interface, the balance will recognize the USB Device Interface and add relevant items to the menu. Configure the balance to the desired USB and printing parameters; refer to the balance Instruction Manual for assistance in using the menus.

#### For SPX, SKX and SJX Balances:

Upon installation, the balance will show [U5b.dEU] during the power sequence.

| PRINT      |                              | USB.Dev            |                         |
|------------|------------------------------|--------------------|-------------------------|
| Reset:     | no, yes                      | Reset:             | no, yes                 |
| Stable:    | off, on                      | Baud Rate:         | 1200 <b>9600</b> 115200 |
| A.Print:   | off                          | Parity:            | 7 even, 7 odd, 7 none,  |
|            | On.Stable                    |                    | 8 none                  |
|            | interval                     | Stop bit:          | 1, 2                    |
|            | accept                       | Handshake:         | none, XOn-XOff          |
|            | continuous                   | Alternate command: | Print (A <b>P</b> Z)    |
| Content:   | Result (-> off, <b>on</b> )  |                    | Tare (A <b>T</b> Z)     |
|            | Gross (-> off, on)           |                    | Zero (A…Z)              |
|            | Net (-> <b>off</b> , on)     |                    |                         |
|            | Tare (-> <b>off</b> , on)    | End USB.Dev:       | Exit menu               |
|            | Header (-> off, on)          |                    |                         |
|            | Footer (-> off, on)          |                    |                         |
|            | Mode (-> off, on)            |                    |                         |
|            | Unit (-> off, <b>on</b> )    |                    |                         |
|            | Info (-> off, on)            |                    |                         |
| Layout:    | Format (->Single,Multi)      |                    |                         |
|            | Feed (->Line, 4 Lines, Form) |                    |                         |
| End Print: | Exit menu                    |                    |                         |

Note: Items with bold font are default settings.

#### SETUP DEFINITIONS

| Menu Settings                                    | Explanation                                                                                                    |
|--------------------------------------------------|----------------------------------------------------------------------------------------------------|
| PRINT / A. Print – Off                           | Only sends data when PRINT is pressed.                                                                                                    |
| PRINT / A.Print / On.Stable – Load,<br>Load.Zero | Balance only transmits stable data.<br><i>Load</i> : Print stable value excluding zero<br><i>Load.Zero</i> : Print stable value including zero                                               |
| PRINT / A.Print / interval - (xx) sec            | Balance sends data every (xx) seconds.                                                                                                    |
| PRINT / Auto Print – accept                      | Balance only sends stable accept data in<br>Check mode.                                                                                                    |
| PRINT / A.Print – Continuous                     | Balance repeatedly sends data as fast as<br>possible.                                                                                                    |
| PRINT / Content                                  | On: print relevant content after weighing data<br>Gross – on: G; Net – on: N; Tare – on: T;<br>Info – on: balance will print application<br>mode setting parameters                          |
| PRINT / Layout / Format - (Single,<br>Multi)     | Single: print all data in one line<br>Multi: print all data in multiple lines                                                                                                    |
| PRINT / Layout / Feed - (Line, 4 Lines, Form)    | <i>Line</i> : feed one line after printing<br><i>4 Lines</i> : feed four lines after printing<br><i>Form</i> : feed one page after printing (move to the<br>top of next page after printing) |

#### For STX Balances:

Upon installation, the STX balance will show the USB icon ( ) in the upper right corner.

| Menu added                                 | Functio                                                               | n                              |                |           |    |
|--------------------------------------------|-----------------------------------------------------------------------|--------------------------------|----------------|-----------|----|
| Communication<br> USB Device<br> Baud Rate | Set the b<br>Baud Rate                                                | aud rate                       | (bits per      | second).  |    |
|                                            | 1200                                                                  | 2400                           | 4800           | 9600      |    |
|                                            | 19200                                                                 | 38400                          | 57600          | 115200    |    |
|                                            | Ba                                                                    | ck                             | Ex             | it        |    |
| Transmission                               | Set the c<br>Transmission                                             | lata bits,                     | stop bit,      | and parit | у. |
|                                            | 761                                                                   | 762                            | 7NI            | 7N2       | _  |
|                                            | 701                                                                   | 702                            | 8NI            | 8N2       |    |
|                                            | Ba                                                                    | ck                             | Ex             | iit       |    |
| Handshake                                  | Set the flow control method.                                          |                                |                |           |    |
|                                            | Baud Rate                                                             | 10111<br>00101<br>Transmission | Handshake      |           |    |
|                                            |                                                                       |                                |                |           |    |
|                                            | No                                                                    | one                            | Xon/           | Xoff      |    |
| Print Settings                             | -Print Settings<br>For more info, please refer to the STX instruction |                                | TX instruction |           |    |
|                                            | USB Device                                                            | Print Settings                 |                |           |    |
|                                            |                                                                       |                                |                |           |    |
|                                            | Ва                                                                    | ck                             | Ex             | iit       |    |

# VIRTUAL PORT SOFTWARE INSTALLATION

1. Insert the supplied CD into the CD drive.

Different versions of Windows® have slightly different steps to load the driver that is on the CD. In all versions the New Hardware Wizard guides you through the required steps to select the driver that is located on the CD.

| Add Hardware Wizard |                                                                                                    |
|---------------------|----------------------------------------------------------------------------------------------------|
|                     | Welcome to the Add Hardware Wizard                                                                                                    |
| 4                   | This wizard helps you:                                                                                                    |
|                     | <ul> <li>Install software to support the hardware you add to your computer.</li> </ul>                                                                                       |
|                     | <ul> <li>Troubleshoot problems you may be having with your<br/>hardware.</li> </ul>                                                                                          |
|                     | If your hardware came with an installation CD, it is<br>recommended that you click Cancel to close this<br>wizard and use the manufacturer's CD to install this<br>hardware. |
|                     | To continue, click Next.                                                                                                    |
|                     | <back next=""> Cancel</back>                                                                                                    |
|                     |                                                                                                    |

Example of Windows XP Hardware Wizard

2. After clicking Finish, the virtual port should be ready for use. Windows® typically adds the virtual port in sequence after the highest number COM port. For example, on PC's equipped with up to 4 COM ports, the virtual port will be COM5.

When using the USB interface with programs that limit the number of COM port designations, it may be necessary to assign one of these port numbers to the new virtual port. This can be done in the Port Settings of the Device Manager utility, found in the Windows Control Panel.

# USB DEVICE OUTPUT

With the interface installed the balance will operate in several ways according to the settings.

| Output String:        |                                                   |
|-----------------------|---------------------------------------------------|
| [weight]              | 11 characters (right justified)                   |
| [space]               | 1 character                                       |
| [unit]                | 5 characters (right justified)                    |
| [space]               | 1 character                                       |
| [stability indicator] | 1 character; "?" when unstable, blank when stable |
| [space]               | 1 character                                       |
| [G,N,T,PT]            | 2 character (right justified)                     |
| [CR]                  | 1 character                                       |
| [LF]                  | 1 character                                       |

#### **USB Device Interface**

Note: The termination characters field contains CRLF, four CRLF, depending on the FEED menu setting

Output examples: (Note: \* and \_ indicate spaces)

| *****192.21_****g_*_**<br>******0.01_****g_?_**                                                 | A.Print: off; Stable: off<br>Sable reading<br>unstable reading                                                             |
|-------------------------------------------------------------------------------------------------|----------------------------------------------------------------------------------------------------|
| *******95.0_****g_*_*N<br>*****169.6_****g_*_*G<br>******95.0_****g_*_N<br>******74.6_****g_*_T | A.Print: off; Stable: on<br>Content / Result -> on<br>Content / Gross -> on<br>Content / Net -> on<br>Content / Tare -> on |

### **USB DEVICE INPUT**

The following interface commands will be acknowledged by the Balance. They are case sensitive. The balance will return "ES" for invalid commands.

| Command | Function                                                                            |  |
|---------|-------------------------------------------------------------------------------------|--|
| IP      | Immediate Print of displayed weight (stable or unstable).                           |  |
| Р       | Print displayed weight (stable or unstable).                                        |  |
| CP      | Continuous Print.                                                                   |  |
| SP      | Print on Stability.                                                                 |  |
| SLP     | Auto Print stable non-zero displayed weight.                                        |  |
| SLZP    | Auto Print stable non-zero weight and stable zero reading.                          |  |
| xP      | Interval Print x = Print Interval (1-3600 sec) 0P ends interval Print               |  |
| 0P      | Turn off Auto Print                                                                 |  |
| Н       | H x "text" Enter Header line , where x = line number 1 to 5, "text" = header        |  |
|         | text up to 24 alphanumeric characters                                               |  |
| F       | <b>F x "text"</b> Enter Footer line , where x = line number 1 to 2, "text" = footer |  |
|         | text up to 24 alphanumeric characters                                               |  |
| Z       | Same as pressing Zero Key                                                           |  |
| Т       | Same as pressing Tare Key.                                                          |  |
| хT      | Establish a preset Tare value in displayed unit. x = preset tare value.             |  |
|         | Sending 0T clears tare (if allowed).                                                |  |
| PT      | Prints Tare weight stored in memory.                                                |  |
| PM      | Print current application mode (weighing mode).                                     |  |
| xM      | Set current application mode to x. x depends on application                         |  |
|         | 1M: WEIGH, 2M: COUNT, 3M: PERCENT, 4M: CHECK, 5M: DYNAMIC, 6M:                      |  |
|         | TOTAL, 7M:DENSITY, 8M: HOLD, 9M:MOLE                                                |  |
| M       | Scroll to the next enabled mode.                                                    |  |
| PU      | Print Current weighing unit: g, kg, lb, oz, etc                                     |  |
| хU      | Set balance to unit x: g, kg etc.                                                   |  |
|         | 1U: g, 2U: kg,3U: ct, 4U: N, 5U: oz, 6U: ozt, 7U: dwt, 8U: lb, 9U:lb:oz, 10U:       |  |
|         | grn, 11U: thk, 12U: tsg, 13U:ttw , 14U: tola, 15U:c                                 |  |
| U       | Scroll to the next enabled unit.                                                    |  |
| ON      | Brings out of Standby                                                               |  |
| OFF     | Goes to Standby.                                                                    |  |

| Command | Function                                                                    |
|---------|-----------------------------------------------------------------------------|
| С       | Begin Span Calibration                                                      |
| AC      | Abort Calibration.                                                          |
| PSN     | Print Serial Number.                                                        |
| PV      | Print Version: print name, software revision and LFT ON (if LFT is set ON). |
| x#      | Set Counting APW (x) in grams. (must have APW stored)                       |
| P#      | Print Counting application APW.                                             |
| x%      | Set Percent application reference weight (x) in grams. (must have reference |
|         | weight stored)                                                              |
| P%      | Print Percent application reference weight.                                 |
| xCO     | Set Checkweighing Over Limit in grams x.                                    |
| xCU     | Set Checkweighing Under Limit in grams x.                                   |
| PCO     | Print Checkweighing Over Limit.                                             |
| PCU     | Print Checkweighing Under Limit.                                            |
| xMM     | Set Molar Mass in g/mol.                                                    |
| PMM     | Print Molar Mass                                                            |
| xS      | 0 = print unstable data, 1 = print stable only                              |
| xFMT    | <b>0</b> = New Print format (default) ; 1 = Scout Pro Print format          |
| xRL     | 0 = disable response; 1 = enable response.                                  |

## ACCESSORIES

For a complete listing of OHAUS printers and other accessories, contact OHAUS Corporation or visit www.ohaus.com.

# COMPLIANCE

This device complies with Part 15 of the FCC Rules. Operation is subject to the following two conditions: (1) this device may not cause harmful interference, and (2) this device must accept any interference received, including interference that may cause undesired operation.

This equipment has been tested and found to comply with the limits for a Class B digital device, pursuant to Part 15 of the FCC Rules. These limits are designed to provide reasonable protection against harmful interference in a residential installation. This equipment generates, uses and can radiate radio frequency energy and, if not installed and used in accordance with the instructions, may cause harmful interference to radio communications. However, there is no guarantee that interference will not occur in a particular installation. If this equipment does cause harmful interference to radio or television reception, which can be determined by turning the equipment off and on, the user is encouraged to try to correct the interference by one or more of the following measures:

- Reorient or relocate the receiving antenna.

- Increase the separation between the equipment and receiver.

- Connect the equipment into an outlet on a circuit different from that to which the receiver is connected.

- Consult the dealer or an experienced radio/TV technician for help.

Please note that changes or modifications not expressly approved by the party responsible for compliance could void the user's authority to operate the equipment.

## DISPOSAL

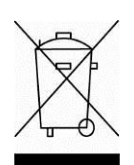

In conformance with the European Directive 2002/96/EC on Waste Electrical and Electronic Equipment (WEEE) this device may not be disposed of in domestic waste. This also applies to countries outside the EU, per their specific requirements.

Please dispose of this product in accordance with local regulations at the collecting point specified for electrical and electronic equipment. If you have any questions, please contact the responsible authority or the distributor from which you purchased this device.

Should this device be passed on to other parties (for private or professional use), the content of this regulation must also be related. For disposal instructions in Europe, refer to www.OHAUS.com/weee. Thank you for your contribution to environmental protection.

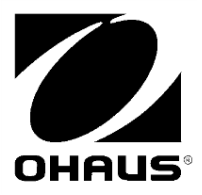

OHAUS Corporation 7 Campus Drive Suite 310 Parsippany, NJ 07054 USA Tel: +1 973 377 9000 Fax: +1 973 944 7177

With offices worldwide **www.ohaus.com** 

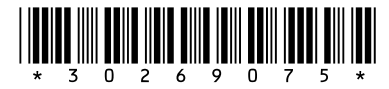

P/N 30269075 A © 2015 Ohaus Corporation, all rights reserved

Printed in China